## Si accede ad Archivio Programmi attraverso il **menù** → **Gestione CEP** → **Archivi di struttura** → **Tipologie Registrazioni**.

Questo archivio contiene l'elenco dei codici e le descrizioni di aggregati di registrazione. All'apertura della form si ottiene una schermata da cui è possibile effettuare una ricerca per codice e/o per descrizione della tipologia di registrazione. Inserire, se necessario, le informazioni e cliccare sul tasto Elenca (F4) sul menu di destra.

| Registrazioni |          |                                       | F2 -Nuovo          |
|---------------|----------|---------------------------------------|--------------------|
|               | Codice 🗢 |                                       |                    |
| 01            |          | Accertamento                          | ↑ F3-Altra Ricerca |
| 02            |          | Liquidazione                          |                    |
| 03            |          | Impegno                               | _                  |
| 04            |          | Mandato                               |                    |
| 05            |          | Reversale                             |                    |
| 06            |          | Variazione Residuo Attivo             |                    |
| 07            |          | Variazione Residuo Passivo            |                    |
| 08            |          | IVA sugli acquisti                    |                    |
| 09            |          | IVA sulle vendite                     |                    |
| 10            |          | Gestione FSC                          |                    |
| 11            |          | Ammortamenti e Movimenti da Inventari |                    |
| 12            |          | Gestione Avanzo e FPV                 |                    |
| 98            |          | Rettifica Saldi Iniziali              |                    |
| 99            |          | altre Registrazioni                   |                    |

Viene visualizzata la lista dele tipologie di registrazione inserite.

Per effettuare le operazioni di

1.Inserimento Nuova Tipologia di Registrazione

- 2. Modifica Tipologia di Registrazione
- 3. Cancellazione Tipologia di Registrazione

è possibile utilizzare i tasti rapidi alla fine della tabella. Oppure è possibile effettuare le 3 operazioni con i tasti sul menu di destra.

Last update: 2018/12/18 it:guide:protocollo:archivi:tipologieregistrazioni https://wiki.nuvolaitalsoft.it/doku.php?id=it:guide:protocollo:archivi:tipologieregistrazioni&rev=1545125506 09:31

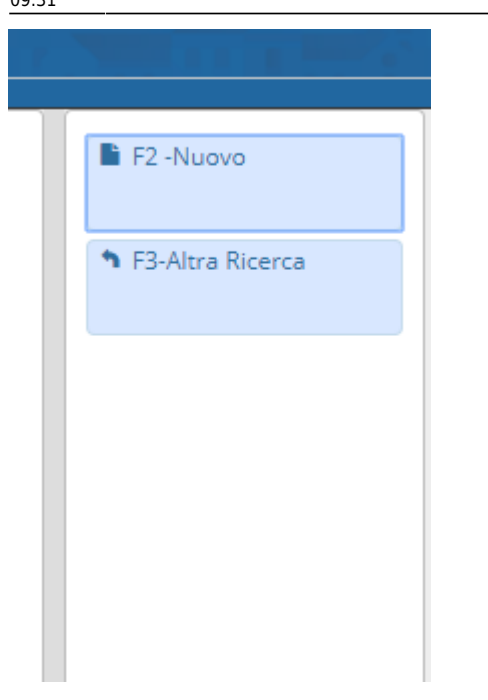

Cliccando su Nuovo o sul primo tasto del menu rapido si apre la seguente form

## 1. Nuovo (F2)

| Tipologie Registrazioni |             |
|-------------------------|-------------|
| Codice Descrizione      | F2 -Nuovo   |
|                         | 🔍 F4-Elenca |
|                         |             |
|                         |             |
|                         |             |
|                         |             |

Inserire i dati e cliccare sul tasto Aggiungi (o F5) contenuto sul menu di destra.

## 2. Modifica

Per modificare una tipologia di registrazione inserita selezionare la riga di interesse e cliccare il secondo tasto del menu dei tasti rapidi oppure fare doppio click sulla riga di interesse. Si apre la form contenente i dati della registrazione selezionata.

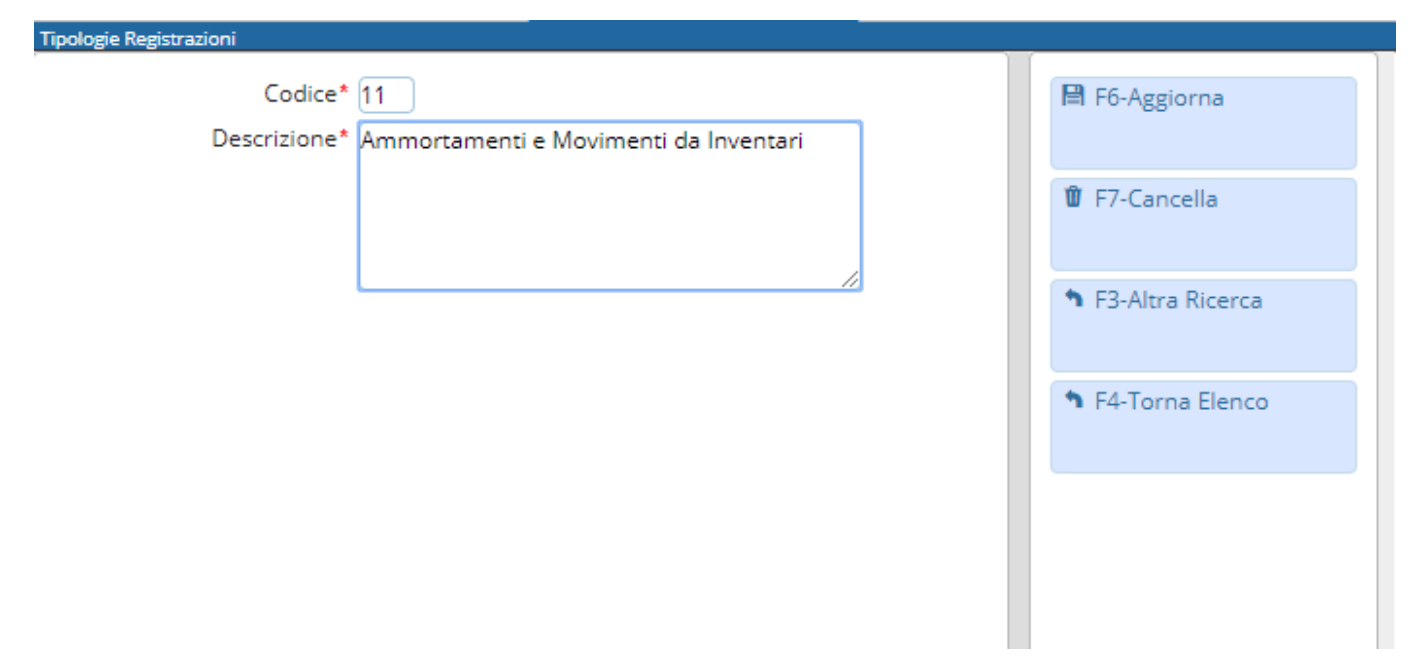

Una volta effettuate le modifiche cliccare sul tasto Aggiorna (F6) contenuto nel menu di destra.

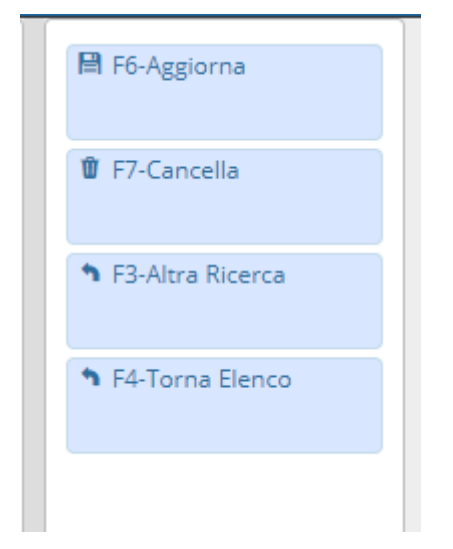

## 3. Cancellazione

E' possibile eliminare una registrazione in due modi, o selezionando la riga di interesse e cliccando sul terzo tasto del menu dei tasti rapidi oppure facendo un doppio click sopra la riga di interesse (come per la modifica) e cliccando sul tasto Cancella (F7)

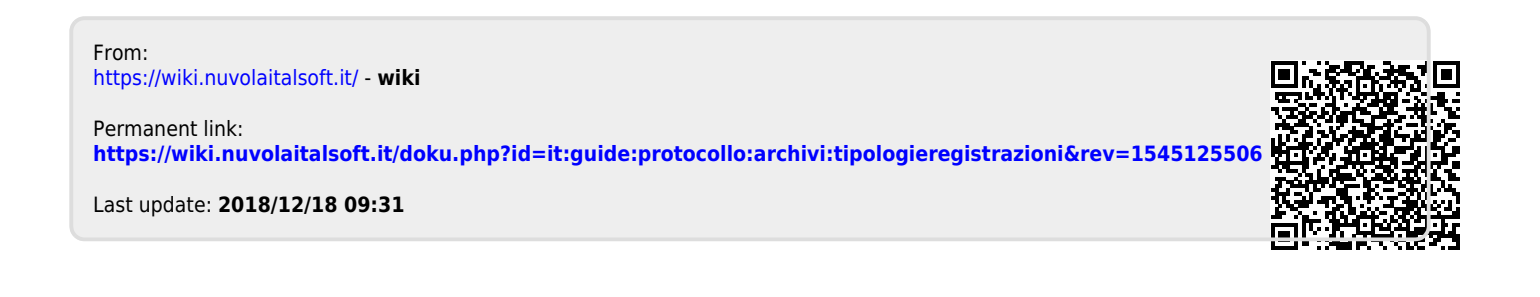